# **Unpacking GNAF** Quick Reference Guide

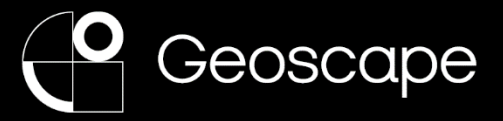

# References

• G-NAF Product Description

# **Tools and Resources**

- G-NAF dataset (PSV format)
- Relational database application

## Overview

This document is provided as a simple guide to setting up G-NAF data in a database for the first time.

It is assumed you have a developed understanding of relational databases and using structured query language (SQL).

#### What is G-NAF?

G-NAF (Geocoded National Address File) is a trusted index of Australian address information. It contains the state, suburb, street, number and coordinate reference (or "geocode") for street addresses in Australia. G-NAF does not contain any personal information or details relating to an individual or business.

G-NAF is a large dataset. It contains nearly 14 million addresses.

A G-NAF release is provided with the following resources:

- **Documents** folder containing the G-NAF Product Description and current Release Notes.
- **Extras** folder containing example SQL scripts to assist in database creation.
- **Authority Code** folder of tables which contain common lookup values such as street types. There are 15 tables.
- **Standard** folder of tables comprising address data. These tables are grouped by their state/territory jurisdiction. Each of the 9 jurisdiction categories has 16 tables, therefore, a dataset of national coverage would require all 144 tables to be imported.

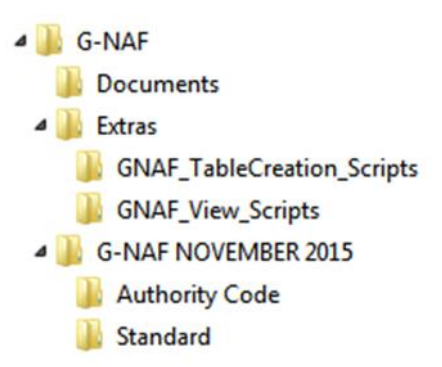

#### **Process Overview**

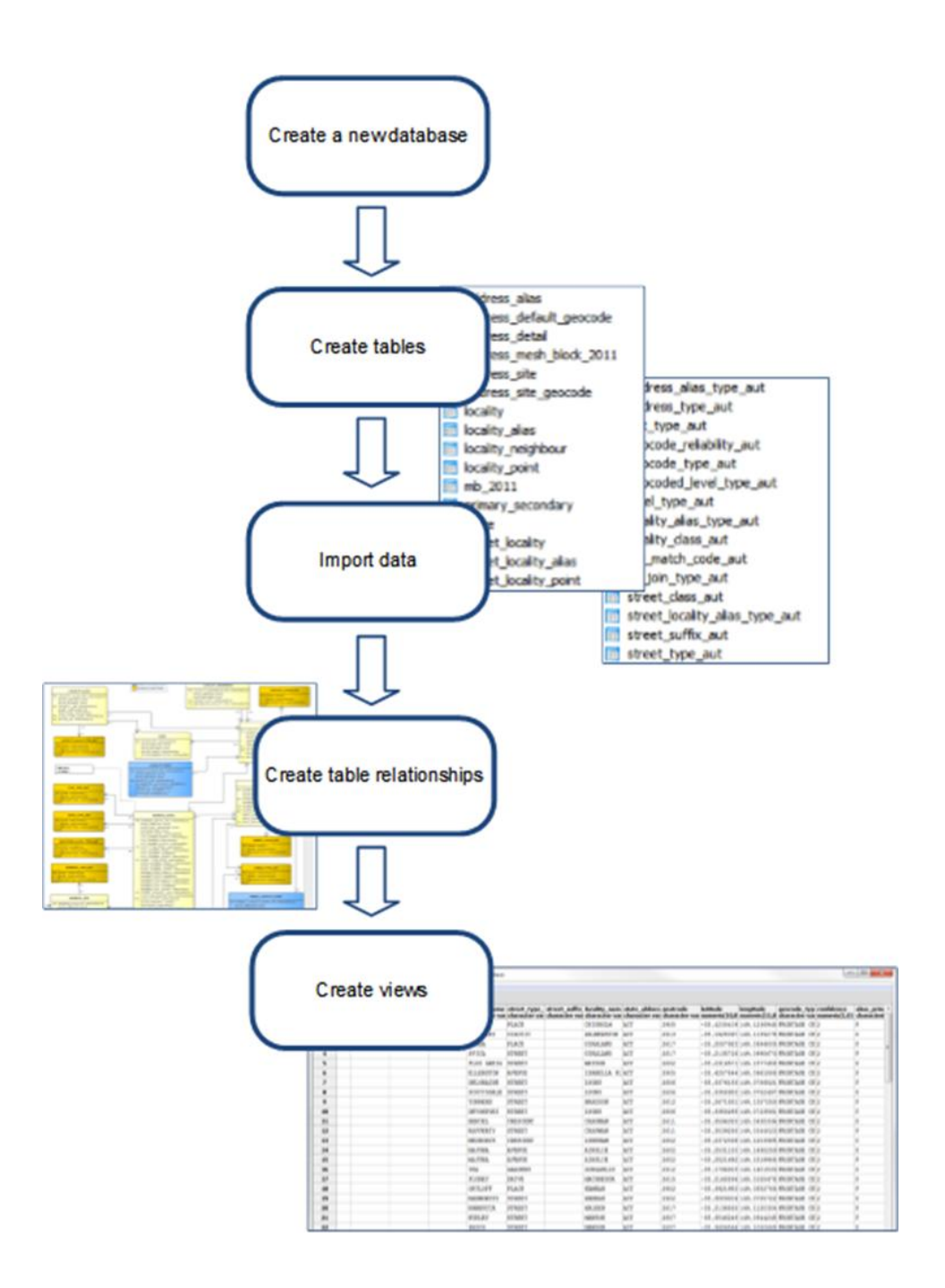

# Process

#### Create a new database

Using your chosen database application, create a new database.

| 👎 pgAdmin III                     |                |            |            |              |  |  |  |  |  |  |  |
|-----------------------------------|----------------|------------|------------|--------------|--|--|--|--|--|--|--|
| File Edit Plugins View Tools Help |                |            |            |              |  |  |  |  |  |  |  |
| 🖉 🥵 🖏 🕲 🔊 📰 🛃 🌽 🔯 - 🗣 💡           |                |            |            |              |  |  |  |  |  |  |  |
| Object browser                    | ×              | Properties | Statistics | Dependencies |  |  |  |  |  |  |  |
| Server Groups                     |                | Database   | 0          |              |  |  |  |  |  |  |  |
| Servers (1)                       |                | Database   | Ow         | Owner        |  |  |  |  |  |  |  |
| PostgreSQL 9.2 (loc               | calnost: 5432) | postgres   | pos        | postgres     |  |  |  |  |  |  |  |
| ⊡⊌ Databaser                      | Refresh        | 1          |            |              |  |  |  |  |  |  |  |
| ⊕ - 🤁 Tablespac                   | New Database   |            |            |              |  |  |  |  |  |  |  |
| 22 Group Rol<br>⊛22 Login Role    | Reports •      | ]          |            |              |  |  |  |  |  |  |  |
|                                   |                | •          |            |              |  |  |  |  |  |  |  |
|                                   |                | 501 0300   |            |              |  |  |  |  |  |  |  |
|                                   |                | SQL pane   |            |              |  |  |  |  |  |  |  |
|                                   |                |            |            |              |  |  |  |  |  |  |  |
|                                   | I              |            |            |              |  |  |  |  |  |  |  |

#### **Create Tables**

- You will need to create the necessary tables in your database.
- The tables can be created individually using the G-NAF data model provided in Appendix B of the Product Description as a guide.
- Alternatively, in the 'Extras\' folder provided with G-NAF data, an example table creation script is provided: create\_tables\_ansi.sql
- Running the provided script should create all the necessary tables with their associated properties for you.

| 👎 pgAdmin III                                                                                                    | But Property of Lan                           |  |  |  |  |  |  |
|----------------------------------------------------------------------------------------------------|-----------------------------------------------|--|--|--|--|--|--|
| File Edit Plugins View Tools Help                                                                                                    |                                               |  |  |  |  |  |  |
| 🖉 🥵 🖏 🗞 🖉 🖉 🖉                                                                                                    | P 🛱 - 🗬 💡                                     |  |  |  |  |  |  |
| Object browser                                                                                                    | Properties Statistics Dependencies Dependents |  |  |  |  |  |  |
| Server Groups                                                                                                    |                                               |  |  |  |  |  |  |
| E- Servers (1)                                                                                                    | Table Owner Comment                           |  |  |  |  |  |  |
| E- PostgreSQL 9.2 (localhost:5432)                                                                                                    | address_alias postgres                        |  |  |  |  |  |  |
| Databases (2)                                                                                                    | address_alias_ty postgres                     |  |  |  |  |  |  |
| GNAF_2015                                                                                                    | address_default postgres                      |  |  |  |  |  |  |
| Catalogs (2)                                                                                                    | address_detail postgres                       |  |  |  |  |  |  |
| Extensions (1)                                                                                                    | address_mesh_bl postgres                      |  |  |  |  |  |  |
| e de aublic                                                                                                    | address_site postgres                         |  |  |  |  |  |  |
| Collations (0)                                                                                                    | address_site_ge postgres                      |  |  |  |  |  |  |
| Domains (0)                                                                                                    | address_type_aut postgres                     |  |  |  |  |  |  |
| ETS Configurations (0)                                                                                                    | flat_type_aut postgres                        |  |  |  |  |  |  |
| FTS Dictionaries (0)                                                                                                    | geocode_reliabilit postgres                   |  |  |  |  |  |  |
| FTS Parsers (0)                                                                                                    | geocode_type_aut postgres                     |  |  |  |  |  |  |
| FTS Templates (0)                                                                                                    | geocoded_level postgres                       |  |  |  |  |  |  |
| - S Functions (0)                                                                                                    | level type aut postgres                       |  |  |  |  |  |  |
| Sequences (0)                                                                                                    | locality postgres                             |  |  |  |  |  |  |
| E-Tables (31)                                                                                                    | locality alias postgres                       |  |  |  |  |  |  |
| ⊕-m address_alias                                                                                                    | locality alias typ postgres                   |  |  |  |  |  |  |
| ⊕-m address_alias_type_aut                                                                                                    | locality class aut postores                   |  |  |  |  |  |  |
| ⊕- maddress_default_geocode                                                                                                    | locality_close_out postgres                   |  |  |  |  |  |  |
| ⊕-🚮 address_detail                                                                                                    | locality point postgres                       |  |  |  |  |  |  |
| Definition of the second second se | mb 2011 postgres                              |  |  |  |  |  |  |
| 😥 🛅 address_site                                                                                                    | mb_coll postgres                              |  |  |  |  |  |  |
| i → 📅 address_site_geocode                                                                                                    | a nimery secondary postgres                   |  |  |  |  |  |  |
| ⊕ address_type_aut                                                                                                    | printial y_secondal y postgres                |  |  |  |  |  |  |
| ⊞-  flat_type_aut                                                                                                    |                                               |  |  |  |  |  |  |
| geocode_reliability_aut                                                                                                    |                                               |  |  |  |  |  |  |
| geocode_type_aut                                                                                                    | SQL pane                                      |  |  |  |  |  |  |
|                                                                                                    |                                               |  |  |  |  |  |  |
| level_type_aut                                                                                                    |                                               |  |  |  |  |  |  |
|                                                                                                    |                                               |  |  |  |  |  |  |

#### **Import Data**

- Using your database import utility, progressively import the G-NAF data into your database tables.
- Ensure you select the correct delimiter for the data ("|")
- Import all the Authority Code data from the 'Authority Code' directory. The following list shows the relationship between the database tables and their respective data file:

| Database Table                 | Data File                                             |
|--------------------------------|-------------------------------------------------------|
| ADDRESS_ALIAS_TYPE_AUT         | Authority_Code_ADDRESS_ALIAS_TYPE_AUT_psv.psv         |
| ADDRESS_TYPE_AUT               | Authority_Code_ADDRESS_TYPE_AUT_psv.psv               |
| FLAT_TYPE_AUT                  | Authority_Code_FLAT_TYPE_AUT_psv.psv                  |
| GEOCODE_RELIABILITY_AUT        | Authority_Code_GEOCODE_RELIABILITY_AUT_psv.psv        |
| GEOCODE_TYPE_AUT               | Authority_Code_GEOCODE_TYPE_AUT_psv.psv               |
| GEOCODED_LEVEL_TYPE_AUT        | Authority_Code_GEOCODED_LEVEL_TYPE_AUT_psv.psv        |
| LEVEL_TYPE_AUT                 | Authority_Code_LEVEL_TYPE_AUT_psv.psv                 |
| LOCALITY_ALIAS_TYPE_AUT        | Authority_Code_LOCALITY_ALIAS_TYPE_AUT_psv.psv        |
| LOCALITY_CLASS_AUT             | Authority_Code_LOCALITY_CLASS_AUT_psv.psv             |
| MB_MATCH_CODE_AUT              | Authority_Code_MB_MATCH_CODE_AUT_psv.psv              |
| PS_JOIN_TYPE_AUT               | Authority_Code_PS_JOIN_TYPE_AUT_psv.psv               |
| STREET_CLASS_AUT               | Authority_Code_STREET_CLASS_AUT_psv.psv               |
| STREET_TYPE_AUT                | Authority_Code_STREET_TYPE_AUT_psv.psv                |
| STREET_LOCALITY_ALIAS_TYPE_AUT | Authority_Code_STREET_LOCALITY_ALIAS_TYPE_AUT_psv.psv |
| STREET_SUFFIX_AUT              | Authority_Code_STREET_SUFFIX_AUT_psv.psv              |

- Next, import the address data from the 'Standard' directory. This data is broken up into state/territory jurisdiction categories as indicated by the prefix on the file name. To create a national dataset, you will need to repeat your steps to append additional jurisdiction data to its corresponding table.
- The following shows the relationship of the address table to address data for the ACT:

| Database Table          | Data File                           |
|-------------------------|-------------------------------------|
| ADDRESS_ALIAS           | ACT_ADDRESS_ALIAS_psv.psv           |
| ADDRESS_DEFAULT_GEOCODE | ACT_ADDRESS_DEFAULT_GEOCODE_psv.psv |
| ADDRESS_DETAIL          | ACT_ADDRESS_DETAIL_psv.psv          |
| ADDRESS_MESH_BLOCK_2011 | ACT_ADDRESS_MESH_BLOCK_2011_psv.psv |
| ADDRESS_SITE_GEOCODE    | ACT_ADDRESS_SITE_GEOCODE_psv.psv    |
| ADDRESS_SITE            | ACT_ADDRESS_SITE_psv.psv            |
| LOCALITY                | ACT_LOCALITY_psv.psv                |
| LOCALITY_ALIAS          | ACT_LOCALITY_ALIAS_psv.psv          |

| Database Table        | Data File                         |
|-----------------------|-----------------------------------|
| LOCALITY_NEIGHBOUR    | ACT_LOCALITY_NEIGHBOUR_psv.psv    |
| LOCALITY_POINT        | ACT_LOCALITY_POINT_psv.psv        |
| MB_2011               | ACT_MB_2011_psv.psv               |
| PRIMARY_SECONDARY     | ACT_PRIMARY_SECONDARY_psv.psv     |
| STATE                 | ACT_STATE_psv.psv                 |
| STREET_LOCALITY       | ACT_STREET_LOCALITY_psv.psv       |
| STREET_LOCALITY_ALIAS | ACT_STREET_LOCALITY_ALIAS_psv.psv |
| STREET_LOCALITY_POINT | ACT_STREET_LOCALITY_POINT_psv.psv |

| Puncoons (o)                                                                                                    | 0.00                                                                                                    | Uniogged? IVO                                                                                             |
|----------------------------------------------------------------------------------------------------|----------------------------------------------------------------------------------------------------|----------------------------------------------------------------------------------------------------|
|                                                                                                    |                                                                                                    | Has OIDs? No                                                                                              |
| Tables (31)                                                                                                    |                                                                                                    | System table? No                                                                                          |
| 😟 🔚 address_alias                                                                                                    |                                                                                                    | Comment                                                                                                   |
| - address_alias_t                                                                                                    | ype_aut                                                                                                    |                                                                                                    |
| - address_defaul                                                                                                    | t_geocode                                                                                                    |                                                                                                    |
| ddress_defau     ddress_defau     ddress_def     ddress_site     ddress_site     ddress_site     ddress_site     ddress_site     ddress_site     ddress_typ     ddress_typ     ddrest_typ     ddress_typ     ddress_typ     ddrest_typ     ddrest_typ     ddrest_typ     ddrest | Refresh<br>Count<br>New Object<br>Delete/Drop<br>Drop cascaded<br>Truncate<br>Truncate Cascaded<br>Reset table statistics<br>Scripts<br>View Data | <pre>&gt; &gt; &gt; &gt; &gt; &gt; &gt; &gt; &gt; &gt; &gt; &gt; &gt; &gt; &gt; &gt; &gt; &gt; &gt;</pre> |
| mb 2011                                                                                                    | Reports                                                                                                    | <pre>&gt; e_last_modified date,</pre>                                                                     |
| te-m mb match c                                                                                                    | Maintenance                                                                                                    | e_retired date,                                                                                           |
| - primary_sec                                                                                                    | Backup                                                                                                    | Iding_name character varying(45),                                                                         |
| + ps_join_type                                                                                                    |                                                                                                    | number_prefix character varying(2),                                                                       |
| +- m state                                                                                                    | Kestore                                                                                                    | number suffix character varying(3),                                                                       |
| ⊕- 🔂 street_dass                                                                                                    | Import                                                                                                    | t type code character varying(7).                                                                         |
| - street locali                                                                                                    | 13                                                                                                    | number prefix character varying(2).                                                                       |
| ⊕- 📅 street locali                                                                                                    | Properties                                                                                                    | t number numeric(5,0).                                                                                    |
| the street locality                                                                                                    | alias type aut                                                                                                    | flat number suffix character varving(2)                                                                   |

|                                                                                                    | INO                                                              |
|----------------------------------------------------------------------------------------------------|------------------------------------------------------------------|
|                                                                                                    | 🗮 Has OIDs? No                                                   |
| 🕂 🕞 Tables (31)                                                                                                    |                                                                  |
| Image: Image: | Import data from file into address_detail                        |
| Image: Book and the second second  |                                                                  |
| B-B address_default_geod                                                                                                    |                                                                  |
| ⊕- 🔝 address_detail                                                                                                    | Header 🗸                                                         |
| ⊕- math: math:  | Polyne I                                                         |
| ⊕-m address_site                                                                                                    | Delmiter                                                         |
| Image: Book and the second second  | 8                                                                |
| Image: Book and the second second  |                                                                  |
| ⊕                                                                                                    |                                                                  |
| B-B geocode_reliability_au                                                                                                    |                                                                  |
| B-B geocode_type_aut                                                                                                    |                                                                  |
|                                                                                                    |                                                                  |
| ⊕-── level_type_aut                                                                                                    | File Options Columns Mar Options NILL Options                    |
| ⊕-                                                                                                    | Hie Opdons   Columns   Misc. Opdons   Quote Opdons   Note Opdons |
| ⊕- modelity_alias                                                                                                    |                                                                  |
| Icality_alias_type_au                                                                                                    |                                                                  |
| ⊕-  locality_dass_aut                                                                                                    | Help Import Cancel                                               |
| Iocality_neighbour                                                                                                    | NULL,                                                            |
| ⊕-  □ locality_point                                                                                                    | data last modified data                                          |
| ⊕ <u></u> ≣ mb_2011                                                                                                    | date_retired_date                                                |
| Imatch_code_aut                                                                                                    | building name character varving(45).                             |
| Image: Image: | lot number prefix character varying(2).                          |
| ⊕- m ps_join_type_aut                                                                                                    | lot number character varying(5),                                 |
| ⊕ 🔝 state                                                                                                    | lot number suffix character varying(2),                          |
| ⊕-m street dass aut                                                                                                    | flat type code character varving(7)                              |

#### **Create Table Relationships**

- You will need to create the necessary primary and foreign key relationships and constraints between your database tables.
- A detailed G-NAF data model is provided in Appendix B of the Product Description.
- In the `Extras\' folder provided with G-NAF data, an example script to create the relationships is provided: add\_fk\_constraints.sql
- Running the provided script should create all the necessary relationships for you.

#### **Create Views**

- You are now ready to create database views to explore the G-NAF data.
- In the 'Extras\' folder provided with G-NAF data, an example view script is provided: address\_view.sql
- Running this script should create a view displaying a range of address information.

| 🔲 Edit Data - PostgreSQL 9.2 (localhost:5432) - GNAF_2015 - address_view |                                  |                              |                               |                               |                               |                                |                                |                               |                               |                           |                          |                           |                        |                  |           |
|--------------------------------------------------------------------------|----------------------------------|------------------------------|-------------------------------|-------------------------------|-------------------------------|--------------------------------|--------------------------------|-------------------------------|-------------------------------|---------------------------|--------------------------|---------------------------|------------------------|------------------|-----------|
| File Edit View Tools Help                                                |                                  |                              |                               |                               |                               |                                |                                |                               |                               |                           |                          |                           |                        |                  |           |
|                                                                          |                                  |                              |                               |                               |                               |                                |                                |                               |                               |                           |                          |                           |                        |                  |           |
|                                                                          | t number_last<br>) character var | street_name<br>character var | street_class_<br>character(1) | street_class_<br>character va | street_type_<br>character var | street_suffix<br>character val | street_suffix<br>character var | locality_nam<br>character vai | state_abbrev<br>character var | postcode<br>character var | latitude<br>numeric(10,8 | longitude<br>numeric(11,8 | geocode_l<br>character | ype<br>varying(5 | confide ^ |
| 1                                                                        |                                  | HAWKESBURY                   | с                             | CONFIRMED                     | CRESCENT                      |                                |                                | FARRER                        | ACT                           | 2607                      | -35.3812120              | 149.1041159               | FRONTAGE               | CENTRE           | 5 2       |
| 2                                                                        |                                  | CALEY                        | с                             | CONFIRMED                     | CRESCENT                      |                                |                                | NARRABUNDAH                   | ACT                           | 2604                      | -35.3345789              | 149.1395287               | FRONTAGE               | CENTRE :         | 5 2       |
| 3                                                                        |                                  | HARPER                       | с                             | CONFIRMED                     | STREET                        |                                |                                | MACGREGOR                     | ACT                           | 2615                      | -35.2131003              | 149.0174028               | FRONTAGE               | CENTRE :         | 5 2       |
| 4                                                                        |                                  | BOOLIMBA                     | с                             | CONFIRMED                     | CRESCENT                      |                                |                                | NARRABUNDAH                   | ACT                           | 2604                      | -35.3309221              | 149.1499819               | FRONTAGE               | CENTRE :         | 52        |
| 5                                                                        |                                  | HARPER                       | с                             | CONFIRMED                     | STREET                        |                                |                                | MACGREGOR                     | ACT                           | 2615                      | -35.2133962              | 149.0180363               | FRONTAGE               | CENTRE :         | 5 2       |
| 6                                                                        |                                  | THYNNE                       | с                             | CONFIRMED                     | STREET                        |                                |                                | BRUCE                         | ACT                           | 2617                      | -35.2420191              | 149.0991104               | FRONTAGE               | CENTRE :         | £ 2       |
| 7                                                                        |                                  | THYNNE                       | с                             | CONFIRMED                     | STREET                        |                                |                                | BRUCE                         | ACT                           | 2617                      | -35.2399208              | 149.0969026               | FRONTAGE               | CENTRE :         | 5 2       |
| 8                                                                        |                                  | HOHNEN                       | с                             | CONFIRMED                     | STREET                        |                                |                                | BRUCE                         | ACT                           | 2617                      | -35.2448073              | 149.0927207               | FRONTAGE               | CENTRE :         | 5 2       |
| 9                                                                        |                                  | MACNAUGHTON                  | С                             | CONFIRMED                     | STREET                        |                                |                                | HIGGINS                       | ACT                           | 2615                      | -35.2306949              | 149.0175858               | FRONTAGE               | CENTRE :         | 5 0       |
| 10                                                                       |                                  | PHANTOM                      | с                             | CONFIRMED                     | STREET                        |                                |                                | HARRISON                      | ACT                           | 2914                      | -35.2000250              | 149.1617080               | FRONTAGE               | CENTRE :         | 5 2       |
| 11                                                                       |                                  | MAPLETON                     | с                             | CONFIRMED                     | AVENUE                        |                                |                                | HARRISON                      | ACT                           | 2914                      | -35.1945211              | 149.1559063               | FRONTAGE               | CENTRE :         | 5 2       |
| 12                                                                       |                                  | NIMBERA                      | С                             | CONFIRMED                     | STREET                        |                                |                                | HARRISON                      | ACT                           | 2914                      | -35.1925567              | 149.1594016               | FRONTAGE               | CENTRE :         | 5 2       |
| 13                                                                       |                                  | NIMBERA                      | с                             | CONFIRMED                     | STREET                        |                                |                                | HARRISON                      | ACT                           | 2914                      | -35.192360               | 149.1597807               | FRONTAGE               | CENTRE           | 52        |
| 14                                                                       |                                  | HENRY MELVI                  | с                             | CONFIRMED                     | CRESCENT                      |                                |                                | GILMORE                       | ACT                           | 2905                      | -35.4215428              | 149.1391066               | FRONTAGE               | CENTRE :         | 5 2       |
| 15                                                                       |                                  | KINGSBURY                    | с                             | CONFIRMED                     | STREET                        |                                |                                | GOWRIE                        | ACT                           | 2904                      | -35.4107050              | 149.1105425               | FRONTAGE               | CENTRE           | 52        |
| 16                                                                       |                                  | KINGSBURY                    | с                             | CONFIRMED                     | STREET                        |                                |                                | GOWRIE                        | ACT                           | 2904                      | -35.4112580              | 149.1119113               | FRONTAGE               | CENTRE :         | 5 2       |
| 17                                                                       |                                  | WEATHERS                     | с                             | CONFIRMED                     | STREET                        |                                |                                | GOWRIE                        | ACT                           | 2904                      | -35.4106067              | 149.1130726               | FRONTAGE               | CENTRE           | 5 2       |
| 18                                                                       |                                  | BAUDINETTE                   | с                             | CONFIRMED                     | CIRCUIT                       |                                |                                | BRUCE                         | ACT                           | 2617                      | -35.2442553              | 149.0923219               | FRONTAGE               | CENTRE :         | 5 2       |
| 19                                                                       |                                  | BRIERLY                      | с                             | CONFIRMED                     | STREET                        |                                |                                | WESTON                        | ACT                           | 2611                      | -35.340657               | 149.0520731               | FRONTAGE               | CENTRE           | 51        |
| 20                                                                       |                                  | HOSKINS                      | с                             | CONFIRMED                     | STREET                        |                                |                                | HALL                          | ACT                           | 2618                      | -35.1684501              | 149.0664327               | FRONTAGE               | CENTRE           | 5 2       |
| 21                                                                       |                                  | NEWCASTLE                    | С                             | CONFIRMED                     | STREET                        |                                |                                | FYSHWICK                      | ACT                           | 2609                      | -35.3294463              | 149.1780752               | FRONTAGE               | CENTRE           | 50        |
| 22                                                                       |                                  | KATOOMBA                     | с                             | CONFIRMED                     | STREET                        |                                |                                | HARRISON                      | ACT                           | 2914                      | -35.1964590              | 149.1564298               | FRONTAGE               | CENTRE           | 5 2       |
| 23                                                                       |                                  | REED                         | С                             | CONFIRMED                     | STREET                        | N                              | NORTH                          | GREENWAY                      | ACT                           | 2900                      | -35.416954               | 149.0691600               | PROPERTY               | CENTROI          | 0 3       |
| 24                                                                       |                                  | FIDLER                       | с                             | CONFIRMED                     | COURT                         |                                |                                | BRUCE                         | ACT                           | 2617                      | -35.2381601              | 149.0966760               | FRONTAGE               | CENTRE :         | 52        |
| 25                                                                       |                                  | SHEAFFE                      | с                             | CONFIRMED                     | STREET                        |                                |                                | HOLDER                        | ACT                           | 2611                      | -35.3398857              | 149.0406844               | FRONTAGE               | CENTRE           | 5 2       |
| 26                                                                       |                                  | SHEAFFE                      | с                             | CONFIRMED                     | STREET                        |                                |                                | HOLDER                        | ACT                           | 2611                      | -35.3407939              | 149.0461533               | FRONTAGE               | CENTRE           | 52        |
| 27                                                                       |                                  | GUNDAROO                     | с                             | CONFIRMED                     | DRIVE                         |                                |                                | GUNGAHLIN                     | ACT                           | 2912                      | -35.180224               | 149.1313940               | FRONTAGE               | CENTRE :         | 52 +      |
| •                                                                        |                                  |                              |                               |                               |                               |                                |                                |                               |                               |                           |                          |                           |                        |                  | •         |
| Scratch p                                                                | ad                               |                              |                               |                               |                               |                                |                                |                               |                               |                           |                          |                           |                        |                  | ×         |
| ×                                                                        |                                  |                              |                               |                               |                               |                                |                                |                               |                               |                           |                          |                           |                        |                  |           |
| 100 rows.                                                                |                                  |                              |                               |                               |                               |                                |                                |                               |                               |                           |                          |                           |                        |                  |           |

### **More Information**

• For more information, refer to the G-NAF Product Description (<u>https://docs.geoscape.com.au/projects/gnaf\_desc</u>)